### USER GUIDE Your Mobile App for Patients

VIVACARE

1)Download the mobile app
 2)Create a sample patient account
 3)View your practice information
 4)View the patient education resources

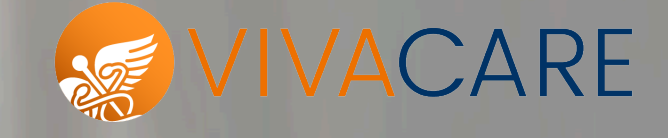

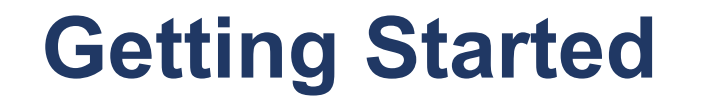

The mobile app is available on iPhones and Android Devices.

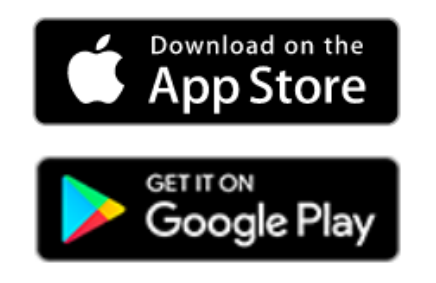

Look up "VIVACARE"

Download the Vivacare mobile app to your device.

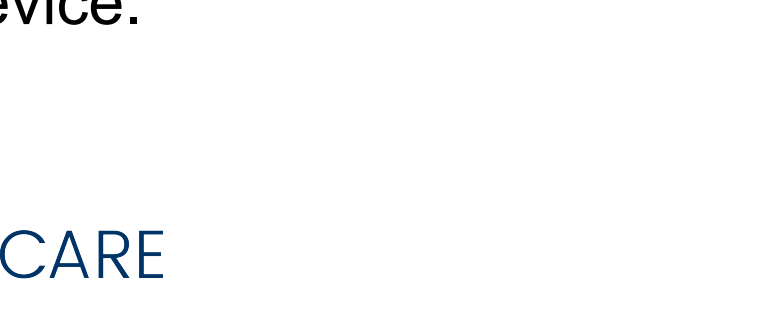

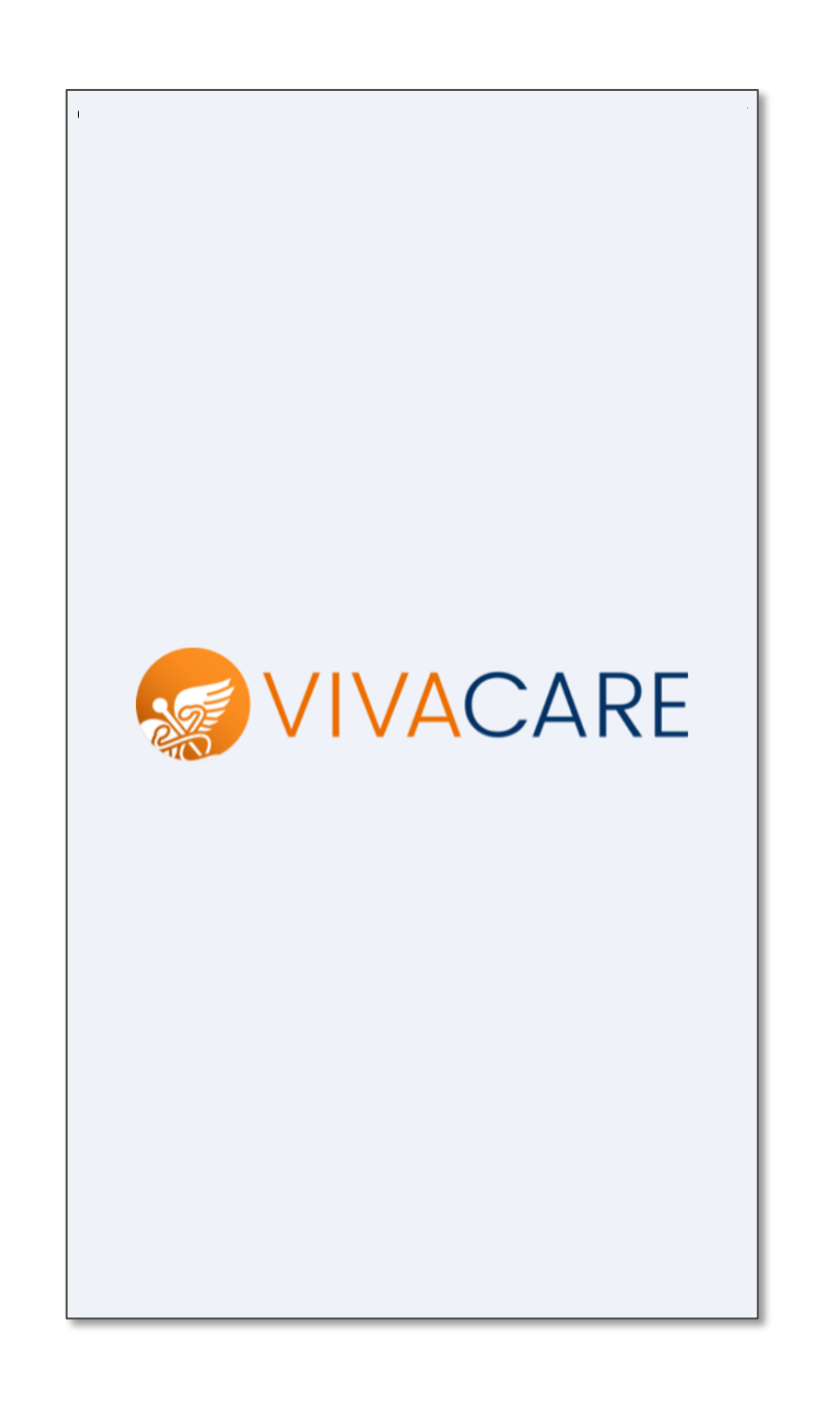

To see what your patients get, create a sample patient account on the mobile app.

Select the **Get Started** option if its your first time using the mobile app.

Use the Log In option only if you already have a sample patient account .

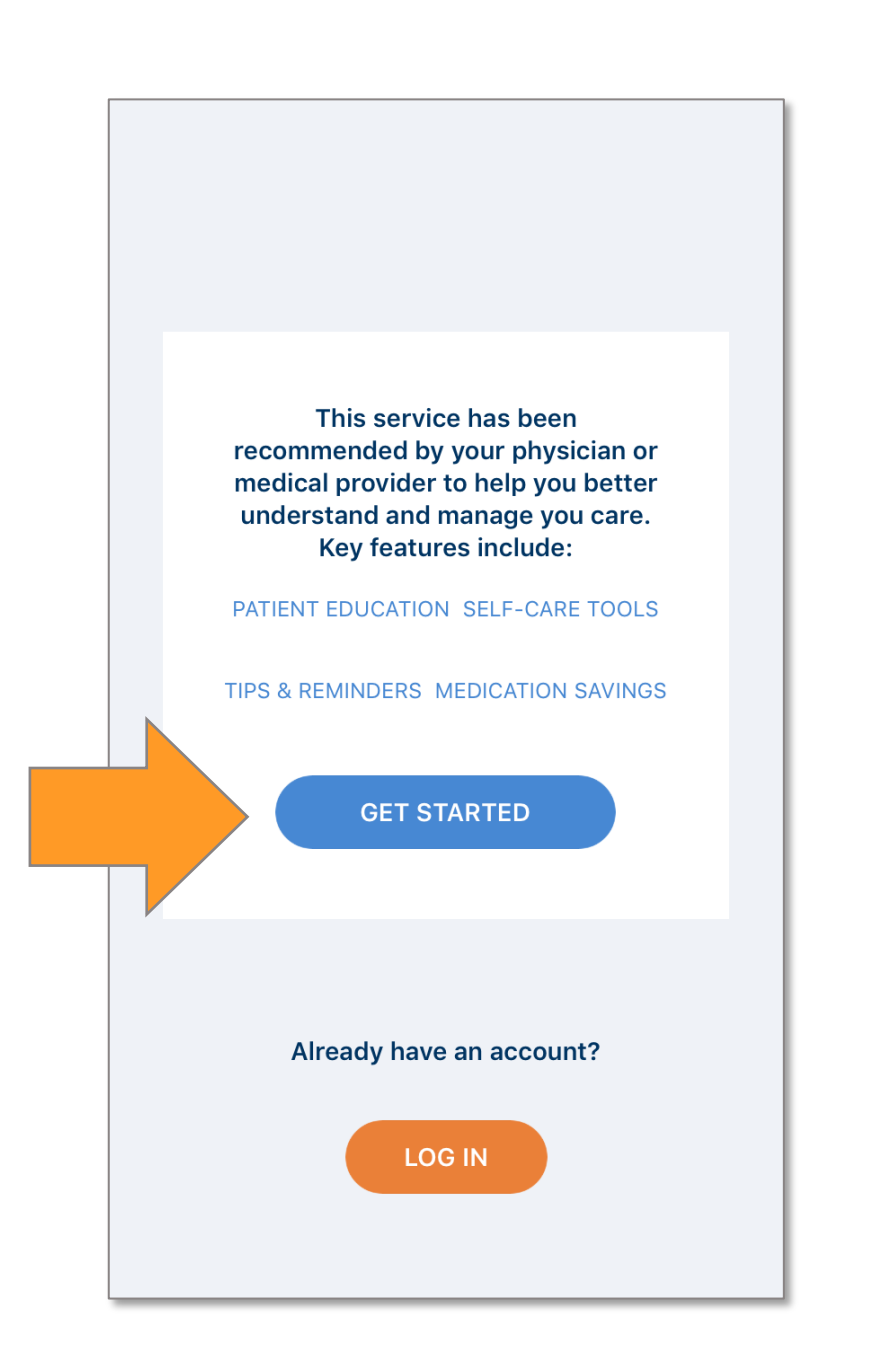

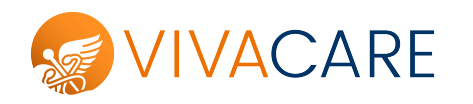

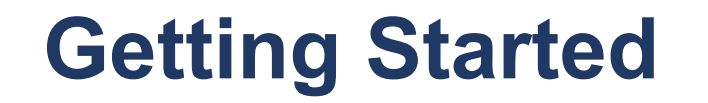

Enter your unique CODE.

(You can also search for yourself by last name.)

Then, select your profile from the list of clinical staff in your practice.

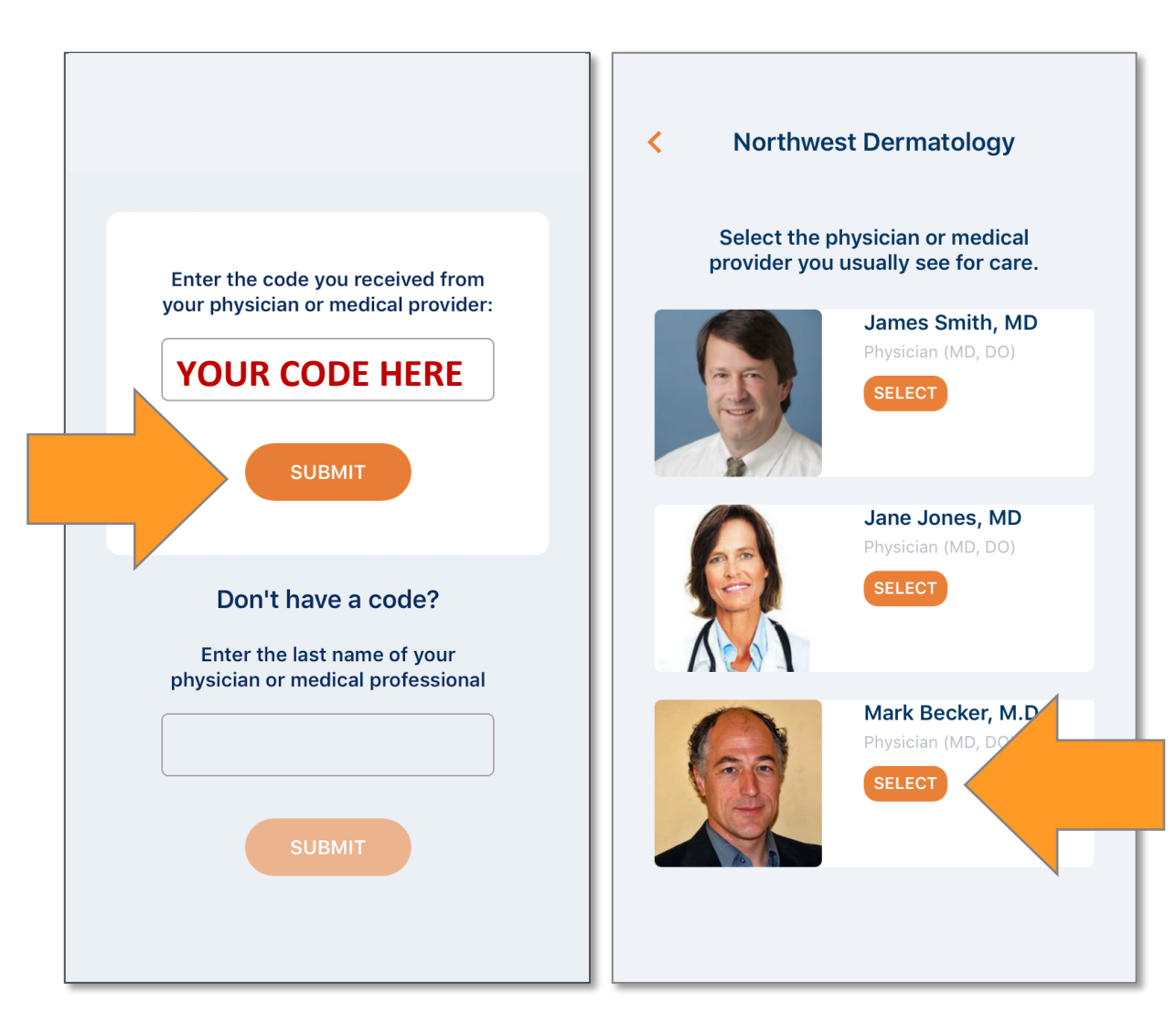

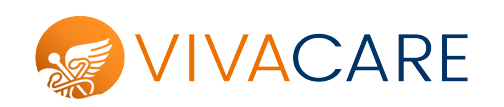

Select a topic ("Reason for Visit")

(For example, you can select "Acne", "Mohs Surgery" or "Psoriasis")

Then, select one or more treatments.

| Reason for Your Visit What is the primary reason for seeing your physician or provider |              | Select Your Treatments /<br>Procedures Select your treatments to receive   |
|----------------------------------------------------------------------------------------|--------------|----------------------------------------------------------------------------|
|                                                                                        |              | personalized resources                                                     |
| By Category                                                                            | Alphabetical | Acanya® (clindamycin / benzoyl peroxide                                    |
| Acne                                                                                   |              |                                                                            |
| Acne Scars                                                                             |              | Acticlate®                                                                 |
| Actinic Keratosis                                                                      |              | Aczone® (dapsone) Gel 🗸 🗸                                                  |
| Aging Skin                                                                             |              |                                                                            |
| Alopecia Areata                                                                        |              | Adoxa® (doxycycline)                                                       |
| Atopic Dermatitis                                                                      |              |                                                                            |
| Basal Cell Carcinoma                                                                   |              | Atralin® (tretinoin)                                                       |
| Bed Bugs                                                                               |              | Benzaclin® (clindamycin / benzoyl<br>peroxide)                             |
| Botulinum Toxin - Cosmetic                                                             |              |                                                                            |
| Brown Spots                                                                            |              | Benzamycin <sup>®</sup> (erythromycin / benzoyl<br>peroxide) ADD TOPIC (1) |
| Cellulite                                                                              |              |                                                                            |
| Chemical Peels                                                                         |              |                                                                            |

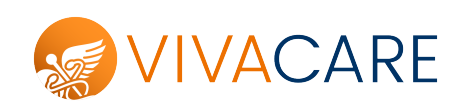

Select "**OK**" and "**Allow**" on the screens regarding notifications.

This enables the device to receive reminders and announcements from your practice via Push Notification.

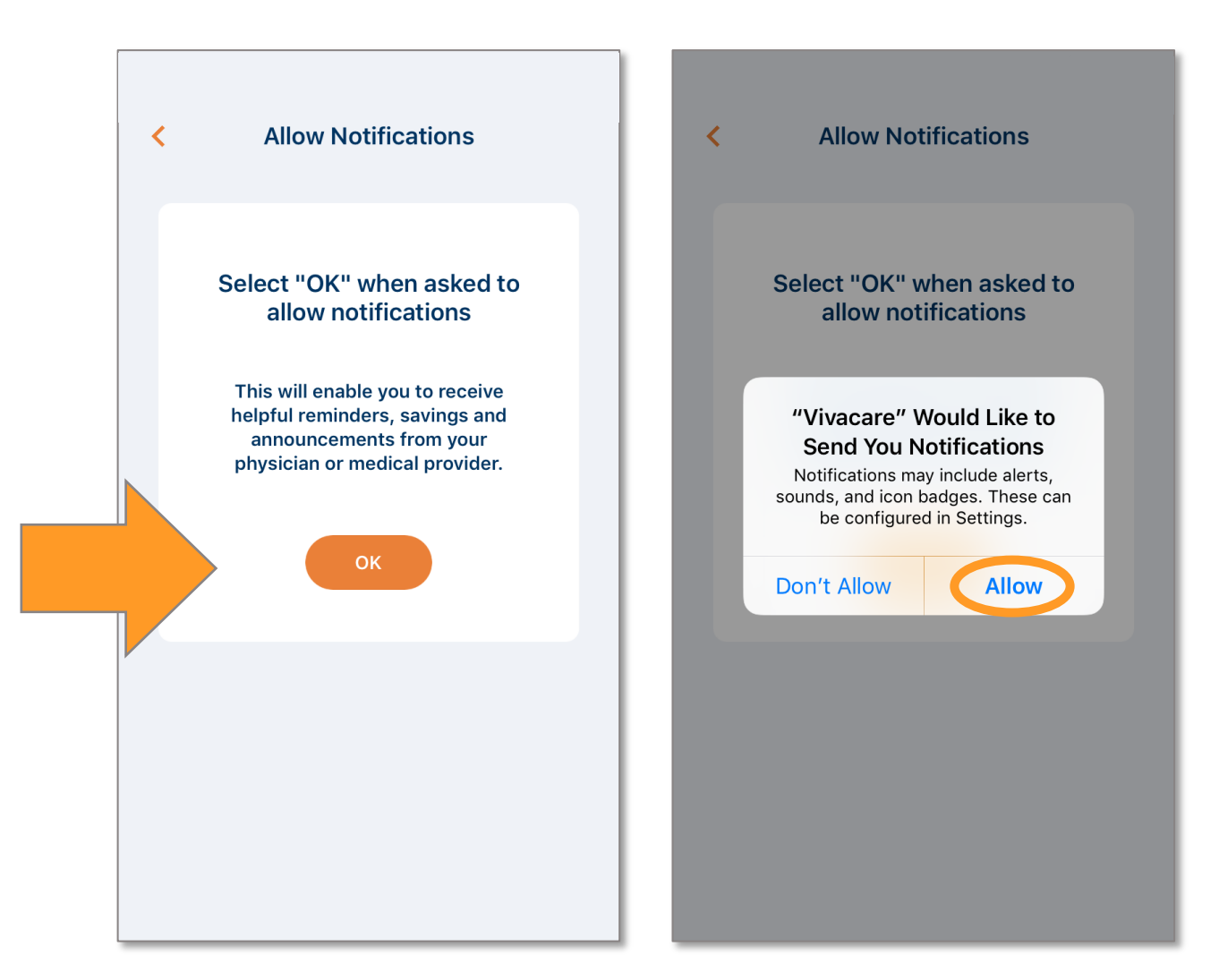

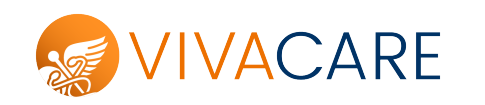

Enter an email address and password.

#### YOU CANNOT USE THE SAME EMAIL USED TO CREATE YOUR PROFESSIONAL ACCOUNT

Enter an alternate email address, or "make up" an email address, such as by entering "phone#@vivacare.com"

(The email address is used as a unique identifier and is not used to send messages.)

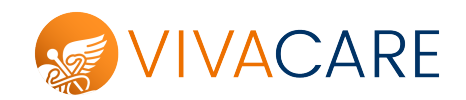

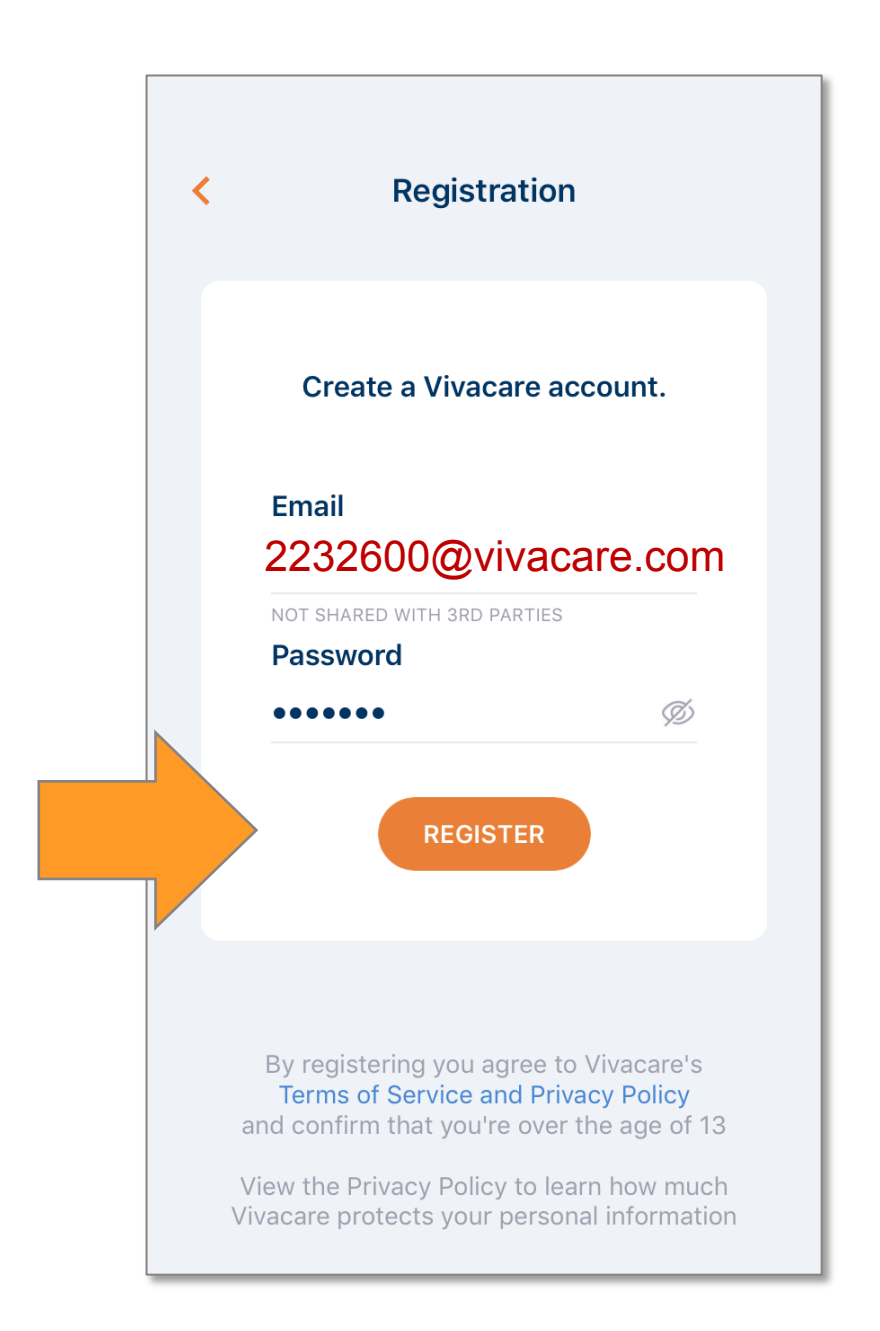

#### **Practice Information**

View your practice details and information that can be added for display.

Your Photo/ Practice Logo Phone Email (*optional*) Staff Photos & Bios Locations with Digital Maps About Your Practice Insurance/Payment Info Link to your Patient Portal

(Log-in to your professional account to add/edit practice information.)

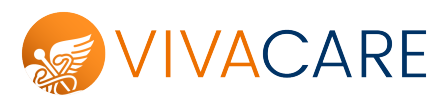

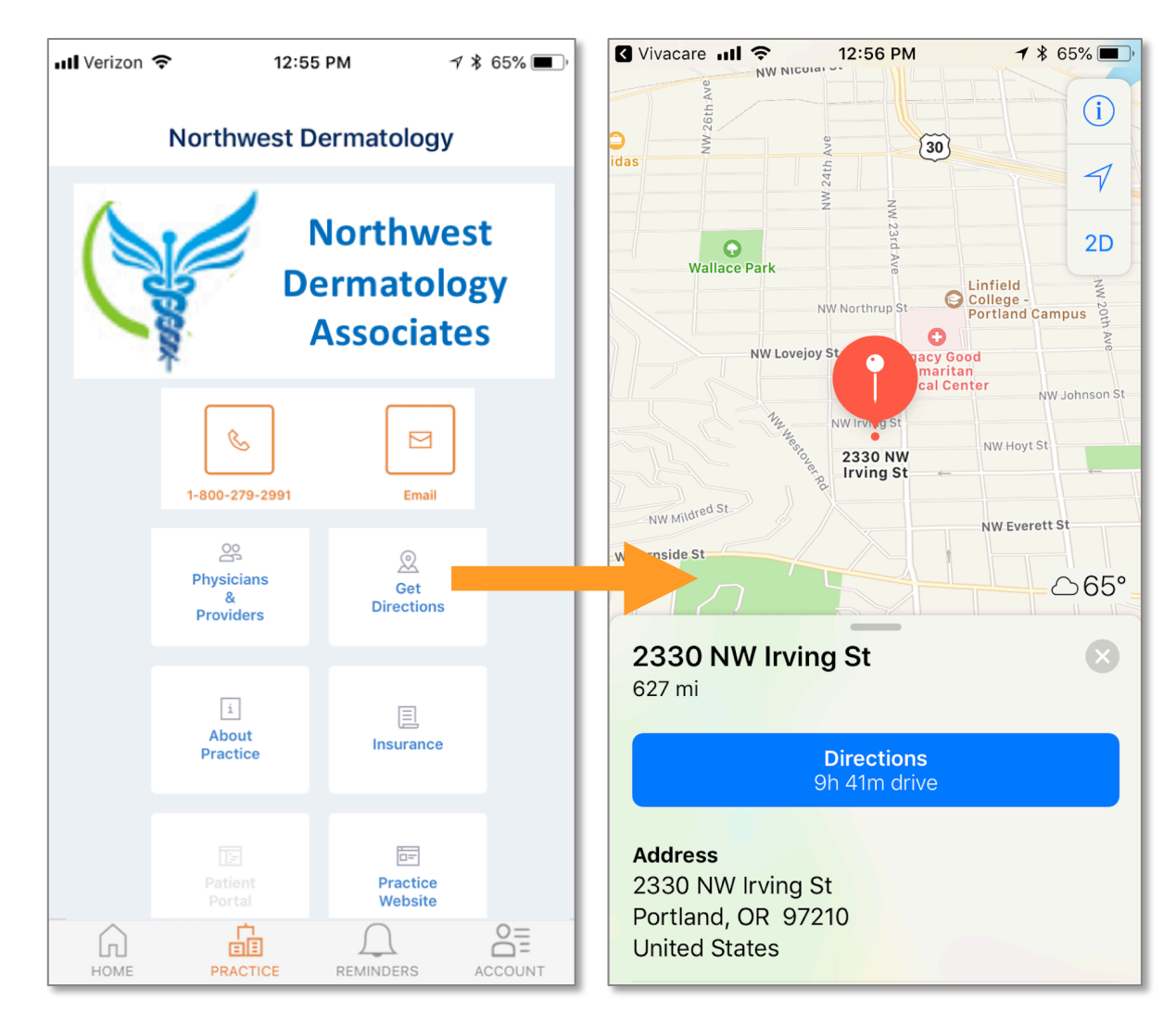

Resources displayed at the top of the screen are determined by the topics selected by the patient.

| Acne                                       |
|--------------------------------------------|
| or                                         |
| <b>Atopic Dermatitis + Corticosteroids</b> |

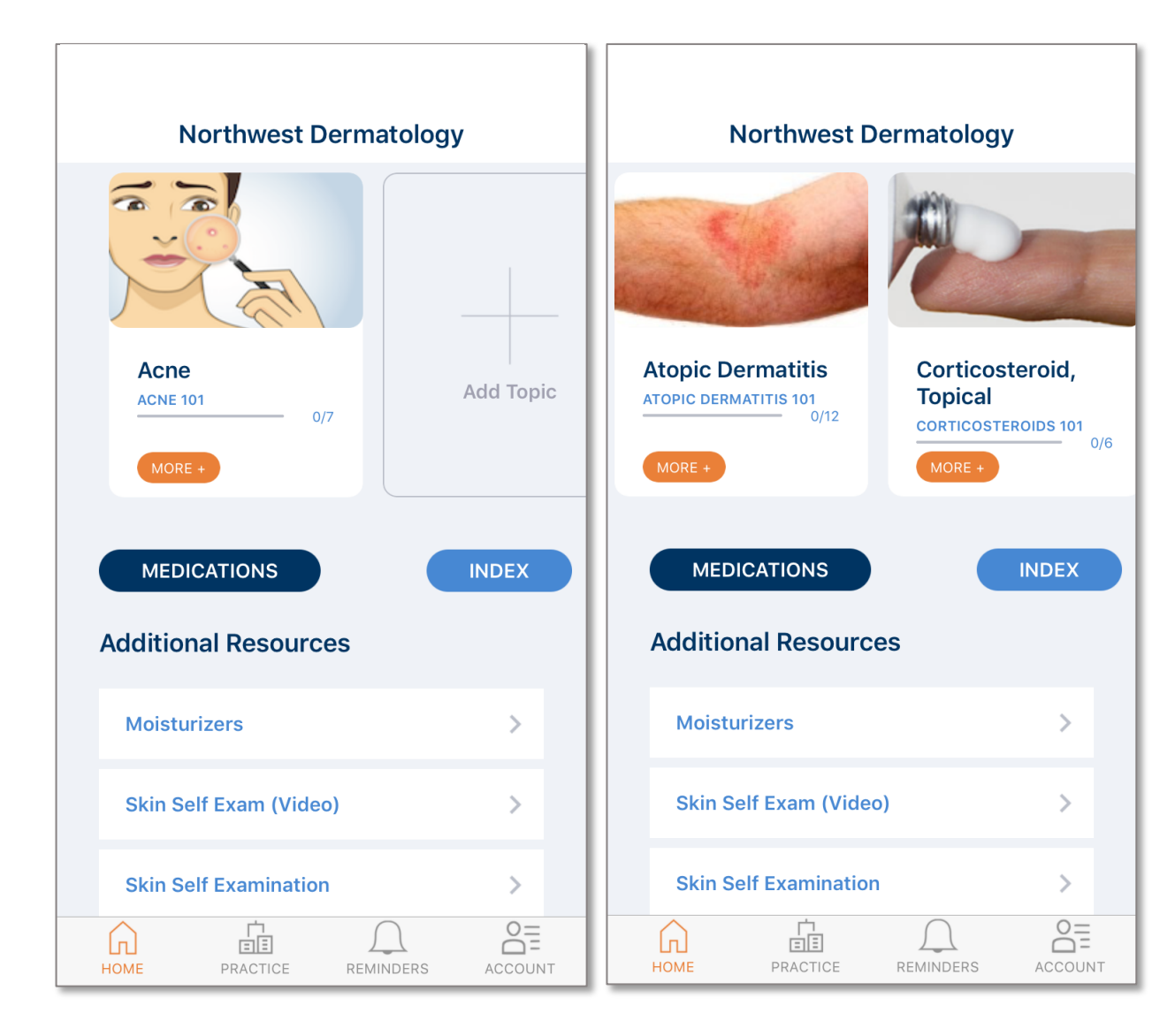

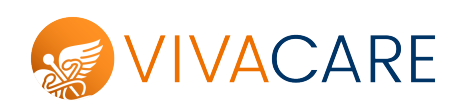

Resources displayed at the top of the screen are determined by the topics selected by the patient.

#### **Psoriasis + Biologics**

or

#### **Squamous Cell + Mohs Surgery**

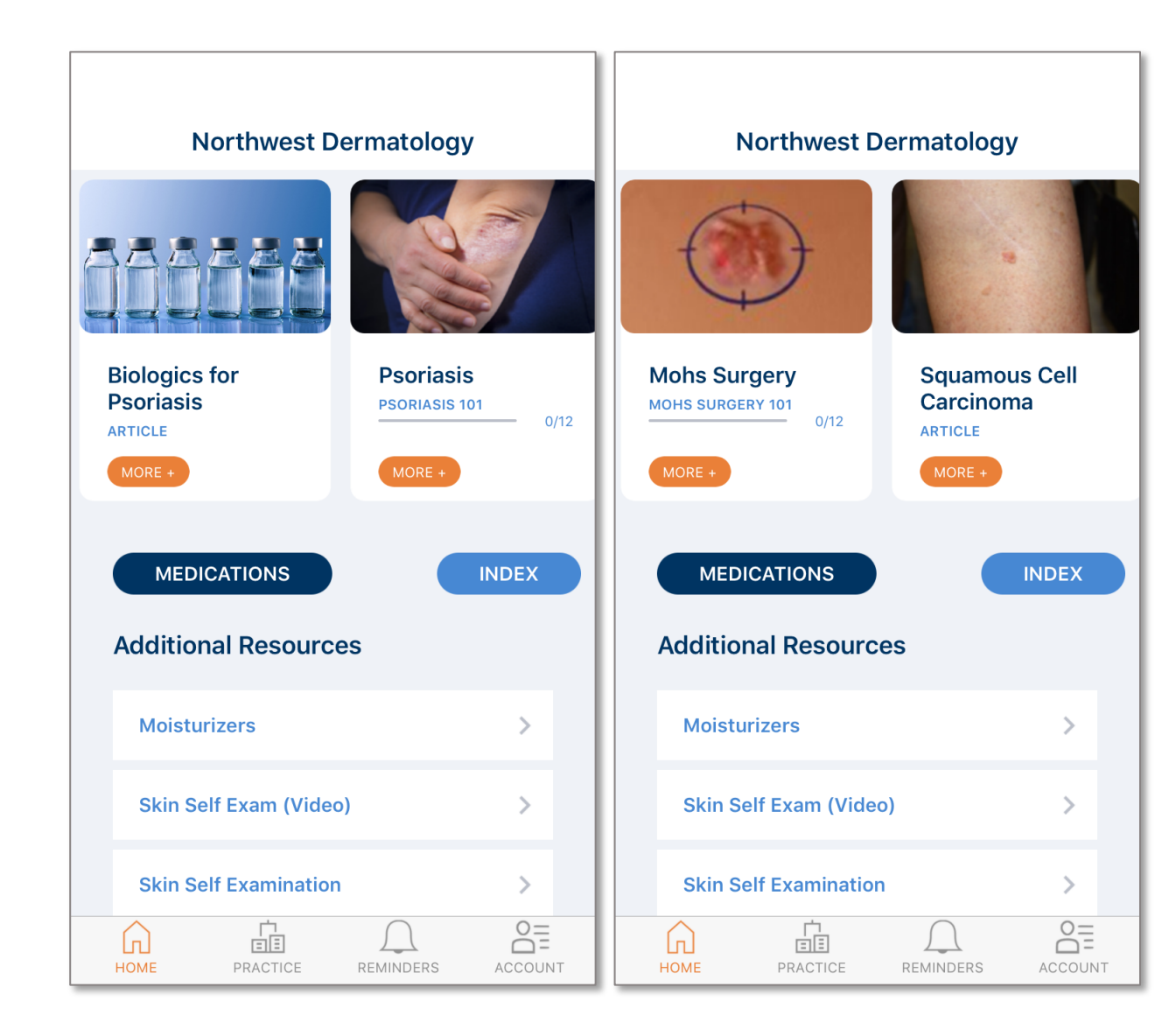

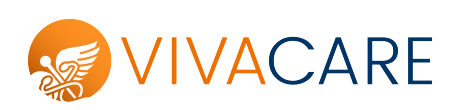

Patients can add topics by selecting

the "**+**" Sign.

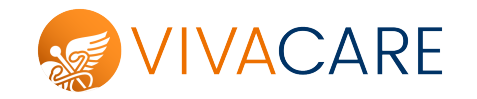

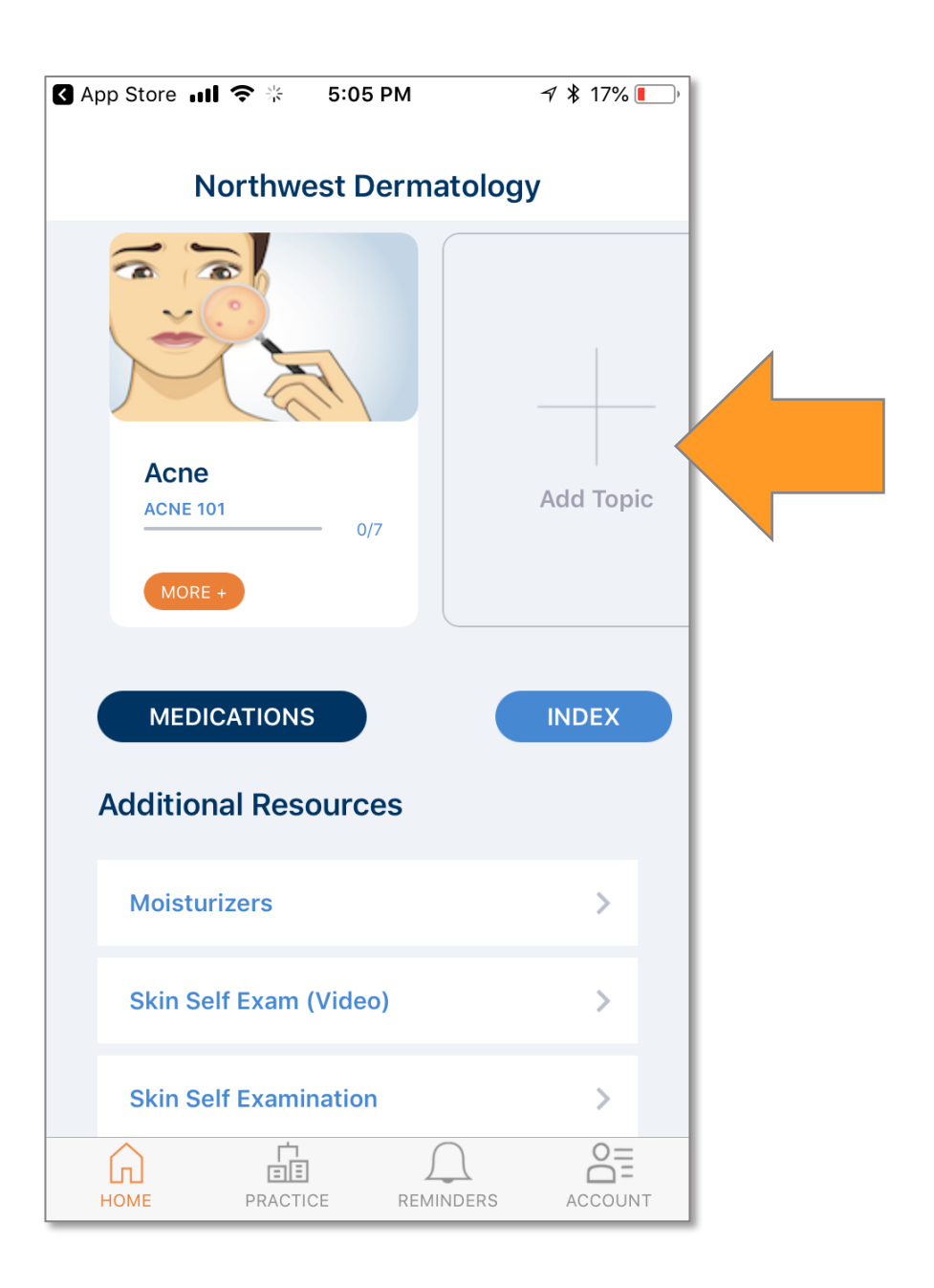

**Medication References** 

Information about selected medications & savings/rebates if available.

| 🕻 App Store 📶 🗢 🔆 🛛 5:05 PM | <i>-</i> 7 ∦ 17% <b>I</b> ' | III Verizon          ★         11:33 AM         ✓          ¥         39%         ● |
|-----------------------------|-----------------------------|------------------------------------------------------------------------------------|
| Northwest Dermatolog        | у                           | < Medications                                                                      |
|                             |                             | Learn more about your<br>medications                                               |
| Acro                        |                             | Aczone® (dapsone) Gel                                                              |
| ACNE 101 0/7                | Add Topic                   | ACZONE® (dapsone) Gel 5%                                                           |
| MORE +                      |                             | Aczone® Savings                                                                    |
|                             |                             | Dupixent® (dupilumab)                                                              |
| MEDICATIONS                 |                             |                                                                                    |
| Additional Resources        |                             | Epiduo® Forte (adapalene / benzoyl peroxide) .3% Gel                               |
| Moisturizers                | >                           | Eucrisa® (crisaborole)                                                             |
| Skin Self Exam (Video)      | >                           | Oracea® (doxycycline)                                                              |
| Skin Self Examination >     |                             |                                                                                    |
| HOME PRACTICE REMINDERS     | ACCOUNT                     | HOME PRACTICE REMINDERS ACCOUNT                                                    |

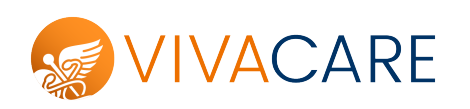

#### Index

A complete listing of patient education references made available for patients.

You can customize this list to reflect your approach to care.

(Log-in to your professional account at <u>www.vivacare.com</u> to add/remove titles listed in the Index.)

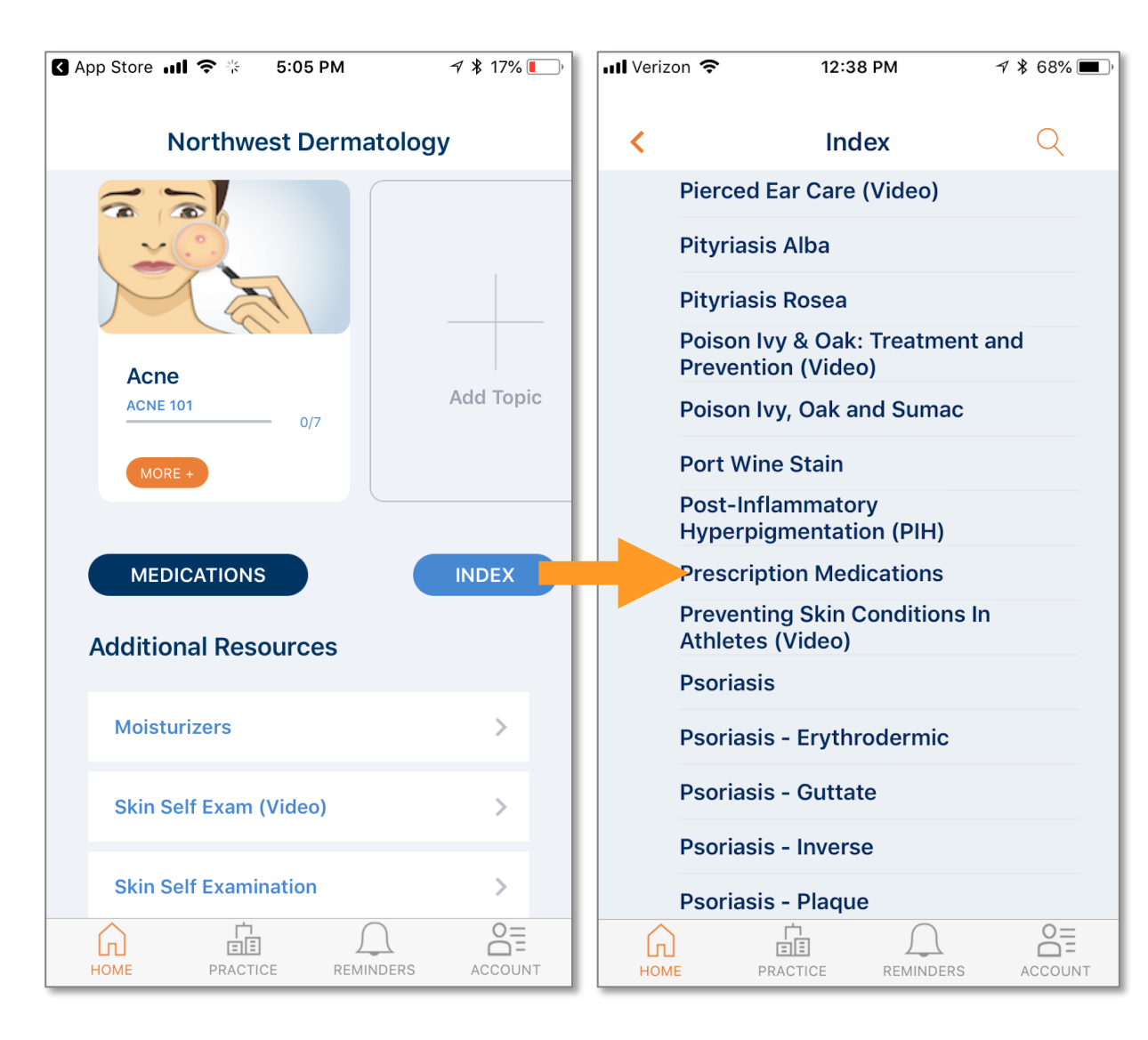

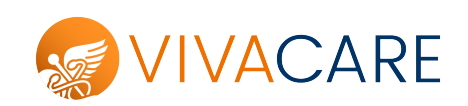

#### **Additional Resources**

Helpful resources of value to a wide range of patients that cover self-care and prevention.

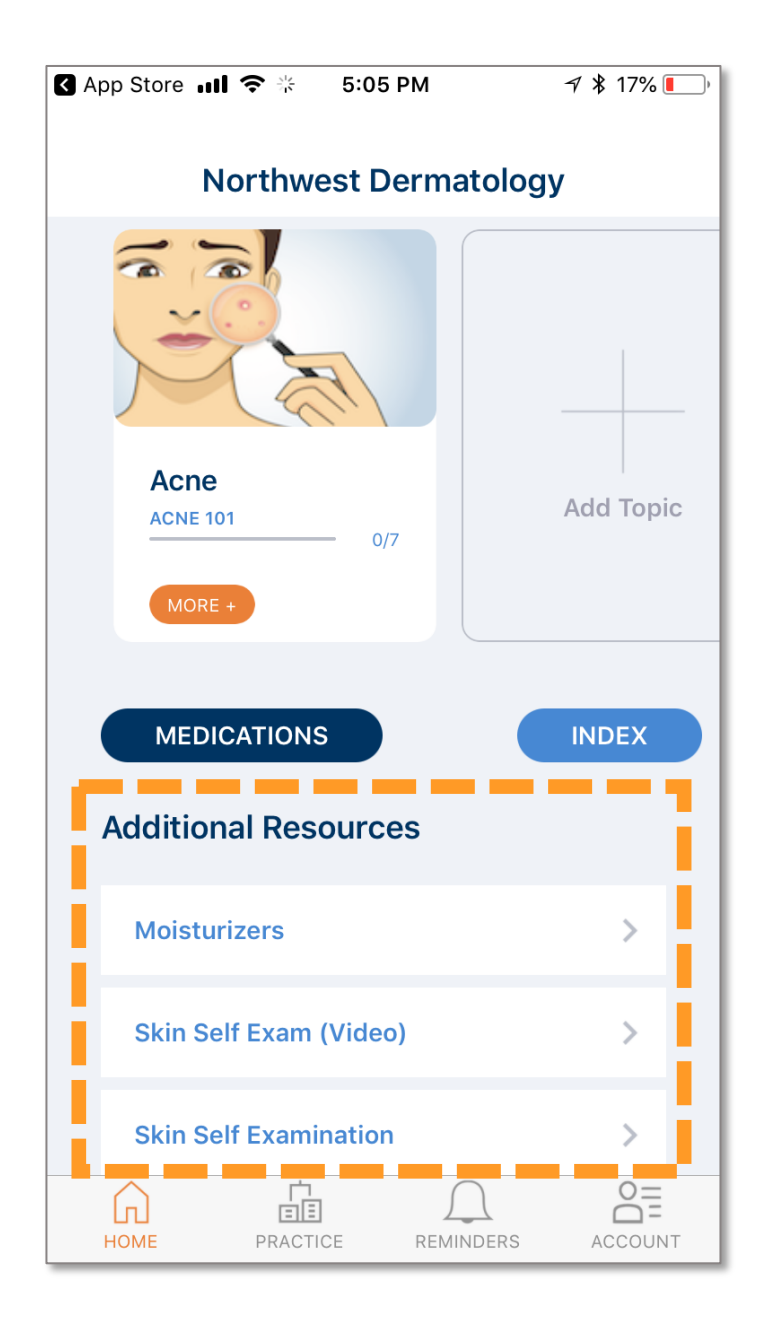

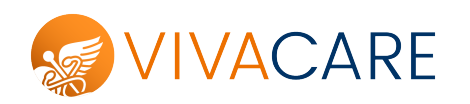

#### **Learning Modules**

Some topics include "learning modules" that guide patients through key points in a step-wise fashion with a Q&A format.

Patients are informed of completion and provided a sense of gaining mastery of key issues.

Example: Acne 101

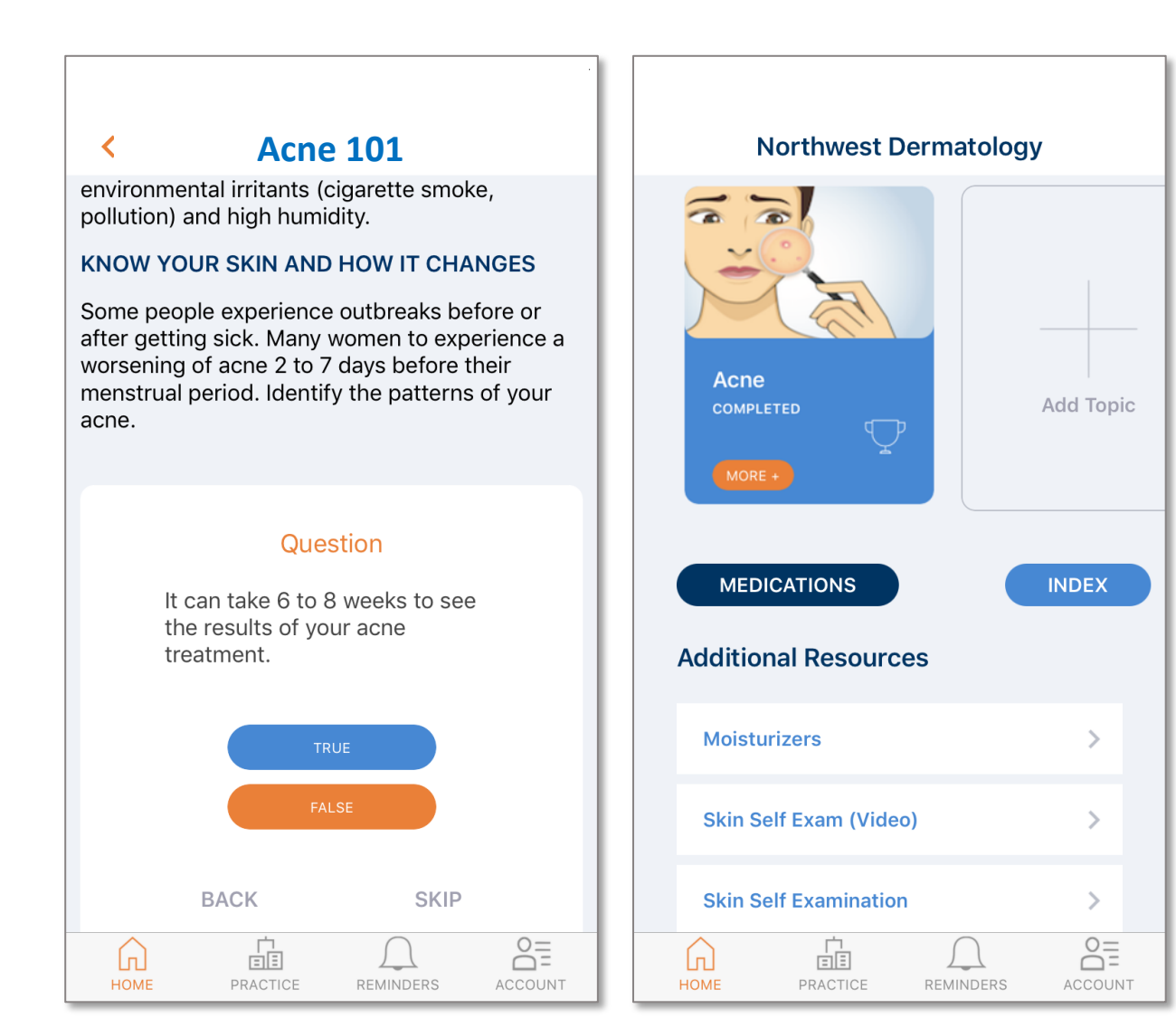

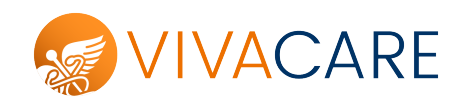

#### Reminders

Patients receive reminders over time to assist them with managing their selected health topic.

For instance, a patient who selected "Skin Cancer" receives monthly skincheck reminders.

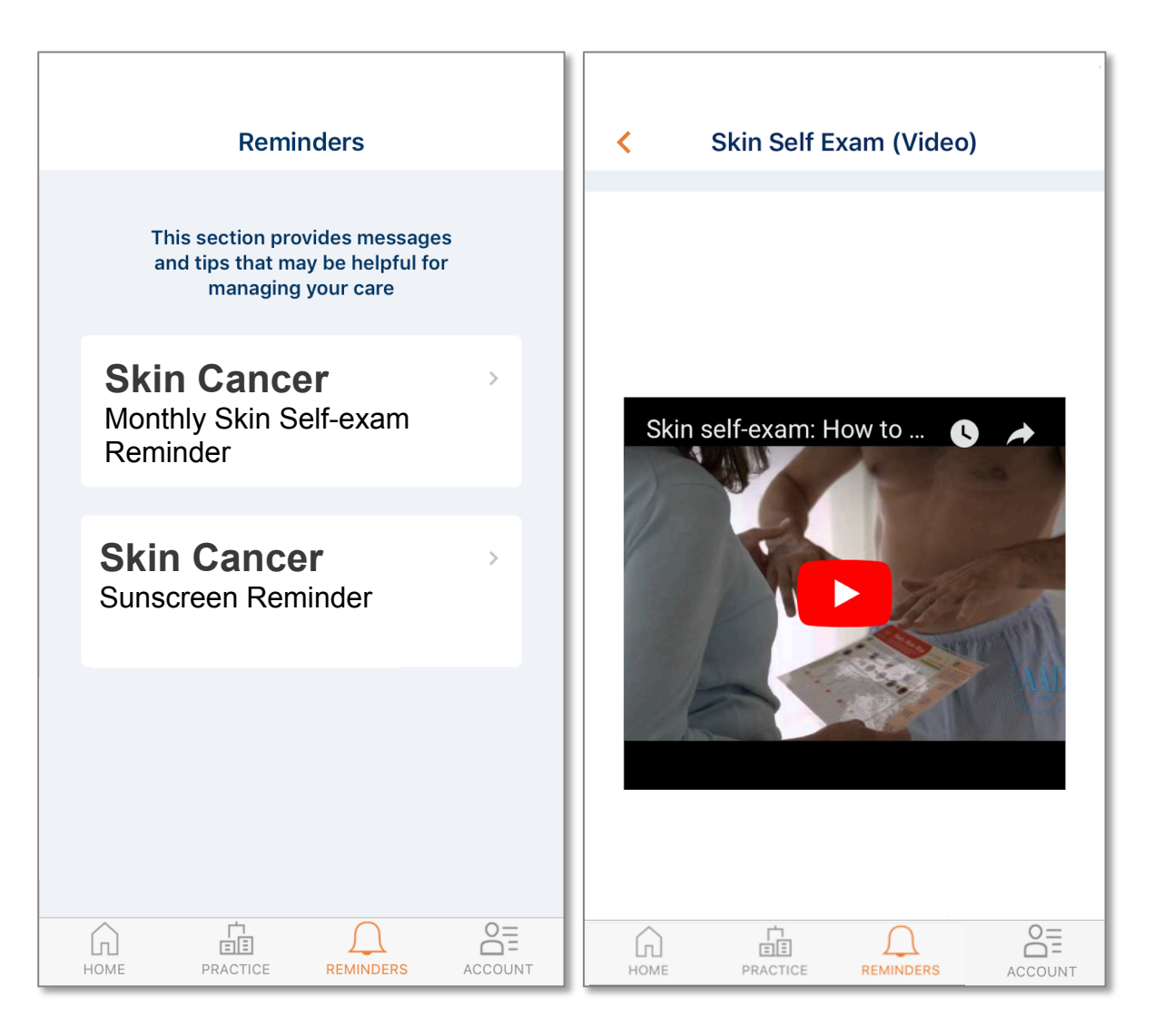

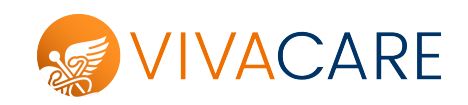

### Support

You can make changes to the content distributed via your mobile app by logging in to your Vivacare Professional Account

Go to <u>www.vivacare.com</u> Select the Log-In option Enter your username (email) and password Choose the function you wish to manage

Or.....Contact Vivacare to make the changes for you

Phone: 1-800-279-2991 Email: support@vivacare.com

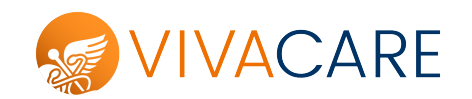